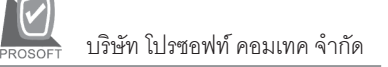

# ▶▶▶ 4. เมนูกำหนดรหัสเจ้าหนึ้

| หมายถึง การุบันทึก:         | ายละเอียดทั้งหมดที่เกี่ยวกับเจ้าหนี้ มีรายละเอียดดังนี้                |
|-----------------------------|------------------------------------------------------------------------|
| Tab Address 🏧               |                                                                        |
| เป็นการบันทึกข้อมูลรายละเชิ | ียดเจ้าหนี้เกี่ยวกับ รหัสเจ้าหนี้ ชื่อเจ้าหนี้ ที่อยู่เจ้าหนี้ เป็นต้น |
| รหัสผู้ขาย                  | ให้บันทึกรหัสผู้ขาย ซึ่งโปรแกรมจะ Runningให้อัตโนมัติ                  |
|                             | ตามที่กำหนดใน <b>เมนูกำหนดเลขที่เอกสาร</b>                             |
| คำนำหน้าชื่อ                | ให้เลือกคำนำหน้าชื่อ ซึ่งมี 4 แบบ คือ <b>บริษัท ห้างหุ้นส่วน</b>       |
|                             | จำกัด คุณ และ Insert New (เพื่อบันทึกคำนำหน้าใหม่                      |
|                             | ที่นอกเหนือจากที่กำหนดให้)                                             |
| ชื่อผู้ขาย                  | ให้บันทึกชื่อผู้ขายสินค้า                                              |
| ที่อยู่ภพ.20                | ให้บันทึกที่อยู่ของผู้ขายตามภพ.20                                      |
| ที่อยู่ที่ติดต่อ            | ให้บันทึกที่อยู่ของผู้ขายที่บริษัทสามารถติดต่อได้                      |
| สถานะผู้ขาย                 | เป็นการกำหนดสถานะผู้ขายมี 2 <b>แบบ</b> คือ                             |
| On Hold                     | คือ การพักรหัสผู้ขาย ซึ่งสามารถนำกลับมาใช้ได้                          |
| Inactive                    | คือ การยกเลิกรหัสผู้ขาย ซึ่งไม่สามารถนำกลับมาใช้ได้อีก                 |

รหัสผู้ขายที่มีสถานะ On Hold และ Inactive จะนำไปใช้ในการบันทึกข้อมูล ในระบบต่างๆไม่ได้

ยกเว้น

- ระบบ Accounts Payable (AP) ได้แก่ เมนูเจ้าหนี้ยกมา, เมนูใบรับวางบิล,
  เมนู Pre payment, เมนูจ่ายชำระหนี้
- ♦ ระบบ Check and Bank (CQ) CQ Payment Adjustment ทุกเมนู

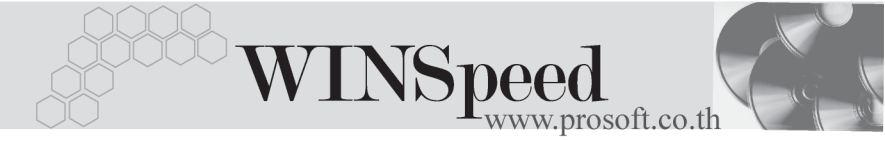

| 🍋 กำหนครหัสเจ้าหนึ่                                                                                                    |                                                                                    |                                   |  |
|----------------------------------------------------------------------------------------------------|------------------------------------------------------------------------------------|-----------------------------------|--|
| รพัสผู้ชาย                                                                                                    | ED-0001 ชื่อผู้ชาย                                                                 | บริษัท เอกชัย ดิสทริบิวชั่น จำกัด |  |
| รทัสผู้ชาย<br>ชื่อผู้ชาย<br>ชื่อผู้ชาย                                                                                                    | ED-0001<br>มื้ ดำนำหน้า<br>มอกชัย ดิสทริบิวชั่น จำกัด<br>FKCHALDISTRIBUTION CD_LTD | uš¥n ▼ □ On Hold                  |  |
| Short Name                                                                                                    | *้างโลตัส                                                                          |                                   |  |
| ที่อยู่ ภพ.20<br>ที่อยู่                                                                                                    |                                                                                    |                                   |  |
| แขวง/ตำบล                                                                                                    |                                                                                    | เขต/อำเภอ                         |  |
| จังหวัด                                                                                                    |                                                                                    | รทัสไปรษณีย์                      |  |
| ที่อยู่ที่ติดต่อ                                                                                                    | (ตามที่อยู่ ภพ.20 📑)                                                               |                                   |  |
| ที่อยู่                                                                                                    | 17/366 ซอยงามวงศ์วาน                                                               |                                   |  |
|                                                                                                    | ถนนบางขุนเทียน                                                                     |                                   |  |
| แขวง/ต้าบล                                                                                                    | ท่าข้าม                                                                            | เขต/ล้าเภล บางขุนเทียน            |  |
| จังหวัด                                                                                                    | กรุงเทพๆ                                                                           | รศิสเปรษณีย์ 10150                |  |
| ไทรศัพท์                                                                                                    | 0-2897-3570-3 eia                                                                  | แฟ๊กซ์ 0-2897-3575                |  |
| E-mail                                                                                                    | webmaster@lotus.com                                                                | HomePage http://www.lotus.com     |  |
|                                                                                                    |                                                                                    |                                   |  |
| สำนับรรมส์สามา         รสัสฐราย      ED-0001      ชั่งสู้ชาย      บริษัท เอกชัย อัสทริบิวชัน รำกัด        รสัสฐราย      เอกชัย อัสทริบิวชัน รำกัด          ชั่งสู้ชาย      เอกชัย อัสทริบิวชัน รำกัด         ชั่งสู้ชาย      เอกชัย อัสทริบิวชัน รำกัด         ชั่งสู้ชาย      EXCHAI DISTRIBUTION CO., LTD. |                                                                                    |                                   |  |
| 🗋 New 📕 Save                                                                                                    | 🗙 Delete 🛛 🔀 Find 🕮 Copy 🔹 🖓 Preview 🕅 🕸 C                                         | Close                             |  |

#### 🕈 ตัวอย่างการกำหนดรหัสเจ้าหนี้ Tab Address

# Detail **โรร** เป็นการบันทึกรายละเอียดของเจ้าหนี้เกี่ยวกับ

| วันเกิดผู้ขาย             | ให้บันทึกวันเกิดขอ            | งเจ้าหนี้การค้า              |
|---------------------------|-------------------------------|------------------------------|
| เลขที่บัตรประชาชน         | ให้บันทึกเลขที่บัตร           | รประชาชน กรณีที่เป็นบุคคล    |
|                           | ธรรมดา <sub>.</sub> เพื่อนำไป | lแสดงในหนังสือรับรองภาษี     |
|                           | หัก ณ ที่จ่าย                 |                              |
| เลขที่ประจำตัวผู้เสียภาษี | ให้บันทึกเลขประจํ             | ำตัวผู้เสียภาษี กรณีที่เป็น  |
|                           | นิติบุคคล เพื่อนำไ            | ปแสดงในหนังสือรับรองภาษี     |
|                           | หัก ณ ที่จ่าย                 |                              |
| ชนิดประเภทผู้ขาย          | ให้ระบุประเภทผู้ข             | าย เพื่อนำไปใช้แสดงในหนังสือ |
|                           | รับรองภาษีหัก ณ               | ที่จ่าย ซึ่งโปรแกรมกำหนดไว้  |
|                           | <b>2 ประเภท</b> คือ           |                              |
|                           | บุคคลธรรมดา                   | คือ <b>ภ.ง.ด</b> .3          |
|                           | นิติบุคคล                     | คือ <b>ภ.ง.ด</b> .53         |

PROSOF

| ทุนจดทะเบียน          | ใช้บันทึกทุนจดทะเบียนของผู้ขาย                                                                 |
|-----------------------|------------------------------------------------------------------------------------------------|
| บันทึกเลขที่จดทะเบียน | บันทึกเลขที่จดทะเบียนของผู้ขาย                                                                 |
| รหัสสาขา              | ให้บันทึกรหัสสาขา เพื่อจะได้รู้ว่าผู้ขายรายนี้เป็น<br>ของสาขาไหน ใช้ในกรณีที่บริษัทมีการบันทึก |
|                       | ข้อมูลแบบสาขา                                                                                  |
| ประเภทผู้ขาย          | ให้บันทึกประเภทผู้ขาย โดยเลือกจากหน้าต่าง                                                      |
|                       | ค้นหา (F4) ประเภทเจ้าหนี้                                                                      |
| กลุ่มผู้ขาย           | ให้บันทึกกลุ่มผู้ขาย โดยเลือกจากหน้าต่างค้นหา                                                  |
|                       | (F4) กลุ่มเจ้าหนี้                                                                             |
| กลุ่มภาษี             | ให้บันทึกกลุ่มภาษีซื้อ หรืออัตราภาษีที่ผู้ขาย                                                  |
|                       | จดทะเบียน โดยเลือกจากหน้าต่างค้นหา (F4)                                                        |
|                       | กลุ่มภาษี แต่ถ้าไม่ได้ระบุกลุ่มภาษีไว้ โปรแกรมจะ                                               |
|                       | นำกลุ่มภาษีที่กำหนดใน General Option -                                                         |
|                       | <b>กลุ่มภาษีซี้อ</b> มาแสดงแทน                                                                 |
| รหัสสกุลเงิน          | บันทึกรหัสสกุลเงินของผู้ขาย กรณีที่กิจการมีการ                                                 |
|                       | ใช้ระบบ Multi Currency                                                                         |

٦ĺ

| วันเกิดผู้ชาย                 | 25/01/2546               | เลขที่บัตรประชาชน                 |
|-------------------------------|--------------------------|-----------------------------------|
| เลขที่จดทะเบียน               | 4566684521               | ทุนจดทะเบียน <u>10,000,000.00</u> |
| เลขประจำตัวผู้เสียภาษ์        | 7888888899               | ชนิดประเภทผู้ชาย นิติบุคคล 🗾 💌    |
| สาขา                          | <สาขา> 💌                 | สาขา ตัวอย่าง                     |
| ประเภทผู้ขาย                  | 01 💌                     | เจ้าหนีในประเทศ                   |
| กลุ่มผู้ชาย                   | 001 💌                    | กลุ่มเจ้าหนี้อื่นๆ                |
| กลุ่มภาษี                     | EX7 💌                    | แขนหลม                            |
| รทัสสกุลเงิน                  | <b>•</b>                 |                                   |
|                               |                          |                                   |
| 🔒 Address 😭 Detail 👋 Credit 🧯 | 🖁 General 👷 Contact 🔡 Ac | count 🔚 Define 🛛 🗟 Description    |

# 🕈 ตัวอย่างการกำหนดรหัสเจ้าหนี้ Tab Detail

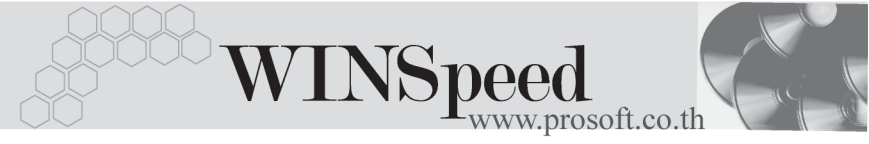

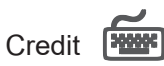

เป็นการกำหนดรายละเอียดการให้เครดิตที่เจ้าหนี้ให้ต่อบริษัทดังนี้

Credit: -

| J             | งเงินเครดิต                                                                    | ให้บันทึกวงเงินเครดิตที่ผู้ขายให้ต่อบริษัท                                                                                                    |  |
|---------------|--------------------------------------------------------------------------------|----------------------------------------------------------------------------------------------------|--|
| ୶             | ำนวนวันเครดิต                                                                  | ให้บันทึกจำนวนวันเครดิตที่ผู้ขายให้ต่อบริษัท                                                                                                    |  |
| Discoun       | t: -                                                                           |                                                                                                    |  |
| ส่วนลดท้ายบิล |                                                                                | ให้บันทึกส่วนลดท้ายบิลที่ผู้ขายให้ต่อบริษัท ซึ่งการกำหนด<br>ส่วนลดที่เจ้าหนี้ให้ต่อบริษัท ได้แก่ ส่วนลดสินค้า ส่วนลดบิล<br>สามารถกำหนดได้ 2 วิธีคือ<br>1. ส่วนลดที่เป็นจำนวนเงิน (บาท)<br>2. ส่วนลดที่เป็นเปอร์เซ็นต์(%)<br>และสามารถกำหนดส่วนลดได้หลายระดับ (Level)<br>โดยไม่จำกัด ด้วยการใช้เครื่องหมายคอมม่า (,) คั่นระหว่าง<br>ส่วนลดแต่ละระดับ โดยที่ไม่ต้องเคาะเว้นวรรค เช่น<br>100,2%,5% เป็นต้น |  |
| เงื่อนไร      | ขการวางบิล :-                                                                  | ให้บันทึกเงื่อนไขการรับใบวางบิลจากเจ้าหนี้ ซึ่งโปรแกรม<br>กำหนดไว้ 5 เงื่อนไข ได้แก่                                                                                                    |  |
| •             | รับวางบิลทุกวัน                                                                |                                                                                                    |  |
| *<br>*<br>*   | ระบุวันรับวางบิล<br>ระบุวันที่รับวางบิ<br>ระบุสัปดาห์ที่รับ<br>ระบุทุกวันของส่ | เช่น วันจันทร์ อังคาร พุธ เป็นต้น<br>ล เช่น วันที่ 1 , 15, 31 เป็นต้น<br>ภางบิล เช่น สัปดาห์ที่ 1 ,สัปดาห์ที่ 2 เป็นต้น<br>เ <b>งัปดาห์ที่ที่รับวางบิล</b> เช่น ทุกวันจันทร์ ของสัปดาห์<br>ที่ 2 เป็นต้น                                                                                                    |  |
| เงื่อนไข      | การเก็บเงิน:-                                                                  | ให้บันทึกเงื่อนไขการเก็บเงินของเจ้าหนี้ ซึ่งโปรแกรม<br>กำหนดไว้ 5 เงื่อนไข ได้แก่                                                                                                    |  |
| *<br>*        | จ่ายเงินทุกวัน<br>ระบุวันจ่ายเงิน                                              | เช่น วันจันทร์ อังคาร พุธ เป็นต้น                                                                                                    |  |

ร<sub>ดรร</sub> บริษัท โปรซอฟท์ คอมเทค จำกัด

- ♦ ระบุวันที่จ่ายเงิน เช่น วันที่ 1 , 15, 31 เป็นต้น
- ระบุสัปดาห์ที่จ่ายเงิน เช่น สัปดาห์ที่ 1 ,สัปดาห์ที่ 2 เป็นต้น
- ระบุทุกวัน...ของสัปดาห์ที่...ที่จ่ายเงิน เช่น ทุกวัน..จันทร์.. ของสัปดาห์
  ที่.. 2.. เป็นต้น
- วางบิลและจ่ายเงิน:- ใช้ในกรณีที่บันทึกรายการซื้อสินค้าจากสาขา แต่การจ่ายเงิน ต้องจ่ายที่สำนักงานใหญ่ ดังนั้นผู้ที่เป็นเจ้าหนี้ของกิจการ ก็คือ สำนักงานใหญ่ ซึ่งสามารถระบุรหัสเจ้าหนี้ที่ต้องการ ให้ไปวางบิลและจ่ายเงินได้ในเมนูกำหนดรหัสเจ้าหนี้ ซึ่งโปรแกรมจะแสดงในหน้าต่างบันทึกซื้อเชื่อ Tab More วางบิลและจ่ายเงินให้อัตโนมัติ และสามารถแก้ไข เปลี่ยนใหม่ได้

อื่นๆ: -

บันทึกข้อมูลอื่นๆที่เกี่ยวกับการให้เครดิตเพิ่มเติม

| Credit                                                        |                                                               |
|---------------------------------------------------------------|---------------------------------------------------------------|
| วงเงินเครดิต 200,000.00 เคร                                   | เดิต(วัน)                                                     |
| Discount                                                      |                                                               |
| ส่วนจดท้ายบิล                                                 |                                                               |
| เงื่อนไขการรับวางบิล                                          | เงื่อนไขการว่ายเงิน                                           |
| เงื่อนไข รับวางบิลทุกวัน 🔽                                    | เงื่อนใช จ่ายเงินทุกวัน 💌                                     |
|                                                               |                                                               |
|                                                               |                                                               |
|                                                               |                                                               |
|                                                               |                                                               |
|                                                               | วางบิลและจ่ายเงิน ED-0001 💌 บริษัท เอกชัย ดิสทริบิวชั่น จำกัด |
| อัน ๆ                                                         | อื่น ๆ                                                        |
|                                                               |                                                               |
|                                                               |                                                               |
| 📅 Address 🛛 🎬 Detail 🥂 🥰 Credit 🖉 General 🛛 👮 Contact 🖉 🛗 Acc | ount Metine Description                                       |

# 🕈 ตัวอย่างการกำหนดรหัสเจ้าหนี้ Tab Credit

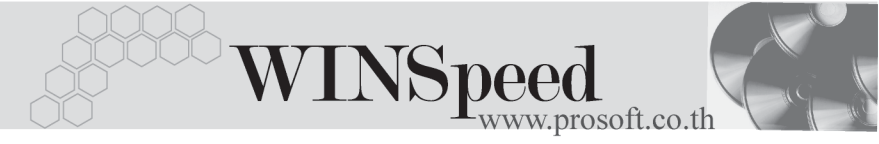

General

ใช้บันทึกรายละเอียดทั่วไปของเจ้าหนี้ ที่เป็นรายละเอียดเกี่ยวกับ

| • | Ownership        | คือ การบันทึกเจ้าข<br>กิจการบ้าง ได้แก่ | เองกิจการ เพื่อดูว่าใครเป็นเจ้าของ       |
|---|------------------|-----------------------------------------|------------------------------------------|
|   |                  | Thai Owner                              | คนไทยเป็นเจ้าของกิจการทั้งหมด            |
|   |                  | Thai and Foreigr                        | ners คนไทยเป็นเจ้าของกิจการ              |
|   |                  |                                         | กี่เปอร์เซ็นต์ และต่างชาติกี่เปอร์เซ็นต์ |
| ٠ | Decision         | คือ การบันทึกรูปแ                       | บบการบริหาร และการตัดสินใจในการ          |
|   |                  | บริหารกิจการ ได้แ                       | n                                        |
|   | Decision         | ให้เลือกการตัดสิน                       | ใจในการบริหารกิจการ เช่น                 |
|   |                  | Owner                                   | ตัดสินใจด้วยเจ้าของกิจการเอง             |
|   |                  | Management Sta                          | iff ตัดสินใจด้วยที่มบริหาร               |
|   |                  | Insert New                              | ใช้บันทึกรูปแบบการตัดสินใจเพิ่มเติม      |
|   |                  |                                         | เอง นอกเหนือจากที่โปรแกรมกำหนดให้        |
|   | Management Style | ให้เลือกรูปแบบกา                        | รบริหารกิจการ เช่น                       |
|   |                  | Family                                  | เป็นการบริหารในรูปแบบธุรกิจครอบครัว      |
|   |                  | Professional                            | เป็นการบริหารในรูปแบบของมืออาชีพ         |
|   |                  | International                           | เป็นการบริหารในรูปแบบของสากล             |
|   |                  | Insert New                              | ใช้บันทึกรูปแบบการบริหารในอื่นๆ          |
|   |                  |                                         | เพิ่มเติม นอกเหนือจากที่โปรแกรม          |
|   |                  |                                         | กำหนดให้                                 |
| ٠ | Size of Business | คือ การบันทึกขนา                        | ดธุรกิจของผู้ขาย ได้แก่                  |
|   |                  | Revenue(MB)                             | ให้บันทึกรายได้ของกิจการต่อปี            |
|   |                  | No. Staff, Head                         | Office ให้บันทึกจำนวนพนักงานใน           |
|   |                  |                                         | สำนักงาน                                 |
|   |                  | Factory Staff                           | ให้บันทึกจำนวนพนักงานในโรงงาน            |
| ٠ | Strength         | คือ การบันทึกจุดเ                       | เข็งของกิจการหรือข้อดีของกิจการ          |
| ٠ | Weakness         | คือ การบันทึกจุดส                       | ข่อนของกิจการ หรือข้อด้อยของกิจการ       |

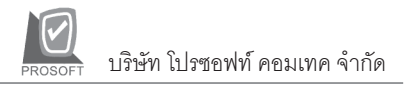

| OwnerShip                                              |                            |
|--------------------------------------------------------|----------------------------|
| Thai Owner                                             |                            |
| 🗹 Thaiand Foreigners Thai(%)90.00 Foreig               | jners(%) 10.00             |
| Decision                                               |                            |
| Decision Management staff                              | ▼                          |
| Management Style Professional                          | •                          |
| Size of Business                                       |                            |
| Revenue(MB)                                            |                            |
| No.of Staff,Head Office                                |                            |
| Factory Staff                                          |                            |
| Strength                                               | Weakness                   |
| No. Strength 🔼                                         | No. Weakness 🔼             |
| 1 มีสินค้าหลากหลายให้เลือก                             | 1                          |
| 2 ราคาไม่แพง                                           | 2                          |
|                                                        | 3                          |
| 4                                                      |                            |
| <b>▼</b>                                               |                            |
|                                                        | <u>=_3-3-</u>              |
| 🚡 Address 😭 Detail 🤻 Credit 🎽 General 🕏 Contact 🎬 Acco | unt 📲 Define 🔝 Description |

🕈 ตัวอย่างการกำหนดรหัสเจ้าหนี้ Tab General

# Contact

ใช้บันทึกรายชื่อผู้ติดต่อผู้ขายที่บริษัทสามารถติดต่อได้

- ให้บันทึกรายชื่อผู้ติดต่อของผู้ขาย เบอร์โทรศัพท์ ตำแหน่งของผู้ติดต่อ
  หน้าที่ความรับผิดชอบ ที่อยู่ ซึ่งสามารถกำหนดผู้ติดต่อได้หลายราย
- จากนั้นให้ Click เลือก Default ชื่อผู้ติดต่อที่ต้องการให้โปรแกรมแสดง
  ชื่อผู้ติดต่อให้อัตโนมัติ เมื่อมีการบันทึกข้อมูลรายวัน เช่น ในระบบ Purchase
  Order(PO), Accounts Payable(AP) เป็นต้น

| No.      | ชื่อผู้ติดต่อ    | ĺns.           | ตำแหน่ง            | ที่ส         | ıų́      | หน้าที่ความรับผื | ดชอบ | รายละเอียด | Default 🔺 |
|----------|------------------|----------------|--------------------|--------------|----------|------------------|------|------------|-----------|
| 1        | อุณหพดล สิงห์ชัย | 0-2897-3570-   | ผู้จัดการฝ่ายบัญชี |              |          |                  |      |            | <b>V</b>  |
| 2        |                  |                |                    |              |          |                  |      |            |           |
| 3        |                  |                |                    |              |          |                  |      |            |           |
| 4        |                  |                |                    |              |          |                  |      |            |           |
| 5        |                  |                |                    |              |          |                  |      |            |           |
| 5        |                  |                |                    |              |          |                  |      |            |           |
| (        |                  |                |                    |              |          |                  |      |            |           |
| 0<br>9   |                  |                |                    |              |          |                  |      |            |           |
| 10       |                  |                |                    |              |          |                  |      |            |           |
| 11       |                  |                |                    |              |          |                  |      |            |           |
| 12       |                  |                |                    |              |          |                  |      |            |           |
| 13       |                  |                |                    |              |          |                  |      |            |           |
| 14       |                  |                |                    |              |          |                  |      |            |           |
| 15       |                  |                |                    |              |          |                  |      |            |           |
| 16       |                  |                |                    |              |          |                  |      |            |           |
| 17       |                  |                |                    |              |          |                  |      |            | <u> </u>  |
| 3_       | 3= 3=            |                |                    |              |          |                  |      |            |           |
|          | <u></u>          |                |                    |              |          |                  |      |            |           |
| <b>a</b> | Address 😭 Detail | 👋 Credit 🏻 🚔 G | eneral 👷 Conta     | ct 🛗 Account | 相 Define | Description      |      |            |           |
|          |                  |                |                    |              |          |                  |      |            |           |

#### 🕈 ตัวอย่างการกำหนดรหัสเจ้าหนี้ Tab Contact

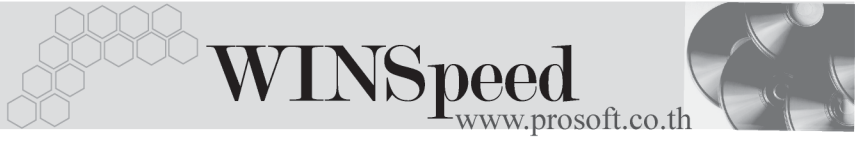

#### Account

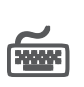

ใช้บันทึกรหัสผังบัญชีที่ต้องการใช้สำหรับการบันทึกบัญชี และผ่านรายการ (Posting)จาก ระบบอื่นๆ เช่น ระบบ Purchase Order(PO), Accounts Payable(AP) เป็นต้น ไปยัง ระบบบัญชีแยกประเภท(General Ledger) ซึ่งสามารถกำหนดรหัสผังบัญชีที่ต้องการ Post GL ได้หลายรปแบบ

211002

211001 เจ้าหนี้การค้า - ในประเทศ

ซึ่งจะนำไปใช้ในการกำหนดเอกสารเชื่อม GL สำหรับเมนูต่างๆ ที่เกี่ยวข้องกับ

เจ้าหนี้การค้า - ต่างประเทศ

#### ตัวอย่าง เช่น

รหัสผังบัณชี

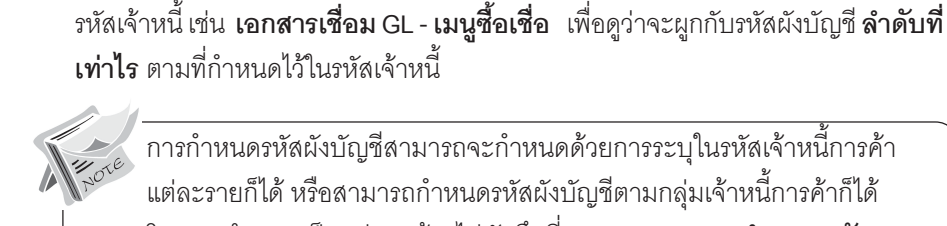

การกำหนดรหัสผังบัญชีสามารถจะกำหนดด้วยการระบุในรหัสเจ้าหนี้การค้า แต่ละรายก็ได้ หรือสามารถกำหนดรหัสผังบัญชีตามกลุ่มเจ้าหนี้การค้าก็ได้ โดยการกำหนดเป็นกลุ่มจะต้องไปบันทึกที่ EM\ GL Setup\ กำหนดรหัส **บัญชีรวมเจ้าหนี้** ซึ่งถ้ากำหนดแล้วโปรแกรมจะแสดงรหัสผังบัญชีในเมนูกำหนด รหัสเจ้าหนี้ให้คัตโนมัติ

| No.  | รทัสบัญชี           | ชื่อปัญชี                      | ชื่อบัญชี (Eng)                      | รายละเอียด |
|------|---------------------|--------------------------------|--------------------------------------|------------|
| 1 2  | 10001 👻             | เจ้าหนึ้การค้า                 |                                      |            |
| 2    |                     |                                |                                      |            |
| 3    |                     |                                |                                      |            |
| 4    |                     |                                |                                      |            |
| 5    |                     |                                |                                      |            |
| 5    |                     |                                |                                      |            |
| 8    |                     |                                |                                      |            |
| 9    |                     |                                |                                      |            |
| 10   |                     |                                |                                      |            |
| 11   |                     |                                |                                      |            |
| 12   |                     |                                |                                      |            |
| 13   |                     |                                |                                      |            |
| 14   |                     |                                |                                      |            |
| 15   |                     |                                |                                      |            |
| 16   |                     |                                |                                      |            |
| 17   |                     |                                |                                      |            |
| ₹_ 3 |                     |                                |                                      |            |
| 合 Ad | ldress 😭 Detail 👋 I | Credit 🏻 🚔 General 🛛 党 Contact | 🖽 Account 🛛 🖷 Define 🛛 🗟 Description |            |

#### 🕈 ตัวอย่างการกำหนดรหัสเจ้าหนี้ Tab Account

# Define

เป็นการกำหนด Option สำหรับเพื่อบันทึกช่วยจำเพิ่มเติมในเจ้าหนี้แต่ละราย ซึ่งข้อมูล ที่กำหนดไว้ใน Define จะปรากฏในรหัสเจ้าหนี้ทุกราย**มีขั้นตอน** ดังนี้

- ให้ Click ปุ่มเพิ่ม โจง โปรแกรมจะแสดงหน้าต่าง "เพิ่มข้อมูลตาม ต้องการ" ให้อัตโนมัติเพื่อใช้สำหรับการเพิ่มหัวข้อที่ต้องการบันทึกเป็น Memo ไว้มีรายละเอียดดังนี้
  - รหัส ให้บันทึกรหัสของหัวข้อที่ต้องการเพิ่ม
  - ปังความ ให้บันทึกชื่อหัวข้อที่ต้องการเพิ่ม
  - ชนิดข้อมูล ให้เลือกชนิดข้อมูล ซึ่งมี 2 ประเภท คือ ตัวอักษร(String) ใช้สำหรับบันทึกข้อความที่เป็นตัวอักษร

**ตัวเลข (Numeric)** ใช้สำหรับบันทึกข้อมูลที่เป็น**ตัวเลข** 

sายละเอียด ใช้บันทึกคำอธิบายประกอบข้อมูลเพิ่มเติม

| চন্দ্র | ข้อความ         | ชนิดข้อมูล       | รายละเอียด                        |  |
|--------|-----------------|------------------|-----------------------------------|--|
| 001    | สินค้าชนิดพิเศษ | ตัวอักษร(string) | บันทึกเพิ่มเติมสินค้าที่สั่งพิเศษ |  |
|        |                 | ตัวอักษร(string) |                                   |  |
|        |                 | ตัวอักษร(string) |                                   |  |
|        |                 | ตัวอักษร(string) |                                   |  |
|        |                 | ตัวอักษร(string) |                                   |  |
|        |                 | ตัวอักษร(string) |                                   |  |
|        |                 | ตัวอักษร(string) |                                   |  |
|        |                 | ตัวอักษร(string) |                                   |  |
|        |                 | ตัวอักษร(string) |                                   |  |
|        |                 | ตัวอักษร(string) |                                   |  |
| 3- 3-  |                 |                  |                                   |  |

## **ใ**การเพิ่มข้อมูลตามต้องการ

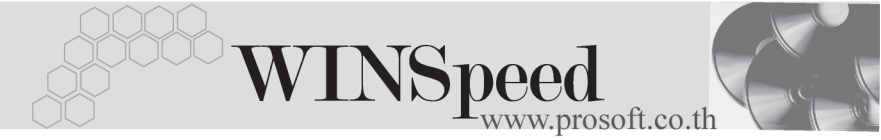

หลังจากที่บันทึกข้อมูลแล้วให้ Click ปุ่ม Save เพื่อจัดเก็บข้อมูล และ Click ปุ่ม Close เพื่อปิดหน้าต่าง โปรแกรมจะแสดงข้อความใน Tab Define ให้อัตโนมัติตามข้คความที่เบ็บทึกไว้

| <b>วินท้ายนิดพิเทษ</b>       |                                                        |  |
|------------------------------|--------------------------------------------------------|--|
| 금 Address (CPDetail 생 Credit | Seneral ⊕ Contact III Account III Define S Description |  |

## 🕈 ตัวอย่างการกำหนดรหัสเจ้าหนี้ Tab Define

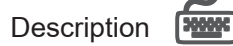

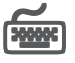

หมายถึง การบันทึกคำคริบายรายการเพิ่มเติมเกี่ยวกับเจ้าหนี้การค้า เป็นการบันทึก เพื่อช่วยจำเท่านั้น

| No. |           |               |          |           |         | Desci     | iption   |             |  |          |
|-----|-----------|---------------|----------|-----------|---------|-----------|----------|-------------|--|----------|
| 1   | เป็นผู้ขา | ยตั้งแต่ปี 25 | 46       |           |         |           |          |             |  |          |
| 2   |           |               |          |           |         |           |          |             |  |          |
| 3   |           |               |          |           |         |           |          |             |  |          |
| 4   |           |               |          |           |         |           |          |             |  |          |
| 5   |           |               |          |           |         |           |          |             |  |          |
| 6   |           |               |          |           |         |           |          |             |  |          |
| 7   |           |               |          |           |         |           |          |             |  |          |
| 8   |           |               |          |           |         |           |          |             |  |          |
| 9   |           |               |          |           |         |           |          |             |  |          |
| 10  |           |               |          |           |         |           |          |             |  |          |
| 11  |           |               |          |           |         |           |          |             |  |          |
| 12  |           |               |          |           |         |           |          |             |  |          |
| 13  |           |               |          |           |         |           |          |             |  |          |
| 14  |           |               |          |           |         |           |          |             |  |          |
| 10  |           |               |          |           |         |           |          |             |  |          |
| 10  |           |               |          |           |         |           |          |             |  |          |
| 17  |           |               |          |           |         |           |          |             |  | <u> </u> |
| ₹.  | 콬= 킄=     |               |          |           |         |           |          |             |  |          |
|     |           |               |          |           |         |           |          |             |  |          |
|     | Address   | 😭 Detail      | 👋 Credit | 🚔 General | ntact 👮 | 🛗 Account | 相 Define | Description |  |          |
|     |           |               | A        |           |         |           | ,        | ð           |  |          |

ชิตัวอย่างการกำหนดรหัสเจ้าหนี้ Tab Description